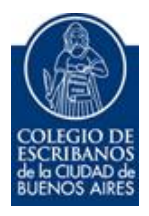

## PORTAL JUDICIAL C.A.B.A.

Instructivo para subir escritos o consultar notificaciones

1) Ingresar a <u>https://www.pjn.gov.ar/</u>

| Servicios Disponibles de Gestión Judicial            |
|------------------------------------------------------|
| Portal de Gestión de Causas                          |
| Consulta de Causas Judiciales                        |
| Ingreso Web de Causas Seguridad Social               |
| Ingreso de Poderes Seguridad Social y Laboral        |
| Ingreso Sistema de Gestión de Auxiliares de Justicia |
| Registración de Nuevos Usuarios                      |
| Procedimiento Recupero de Contraseña                 |
| Inscripción a los Concursos                          |
| Tutoriales                                           |
| Contáctese                                           |

 Ingresar a "Portal de Gestión de Causas" con número de C.U.I.T. y contraseña. Hacer click en Iniciar Sesión"

| Contraseña                                                                                                    |                                                               |
|----------------------------------------------------------------------------------------------------|---------------------------------------------------------------|
| ¿Ha olvidado su contraseña?                                                                                                    | INICIAR SESIÓN                                                |
| Recordamos que se encuentra vigente lo dispuesto en la Acordada 31/2011 de la Corte Suprema<br>punto 11) respecto de la intransferibilidad de los códigos y contraseña de usuarios | a de Justicia de la Nación (Anexo II,<br>asignados por el PJN |
| ¿Usuario nuevo? REGISTRESE                                                                                                    |                                                               |

3) Acceder a "Escritos" (previamente tener el escrito a subir en PDF)

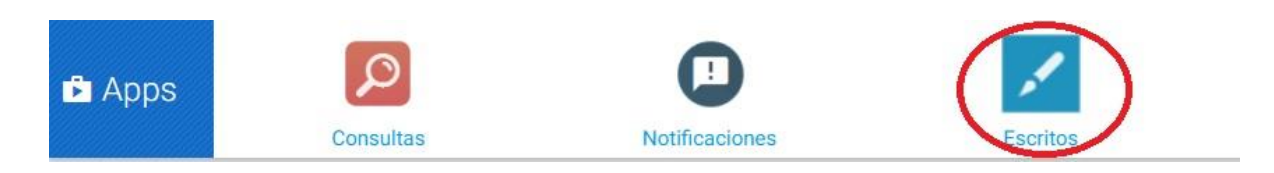

4) En color naranja tendrá dos opciones "Contestación Demanda" ó "Nuevo Escrito"

| Consulta escritos           |               |                              |             |                       |               |                                                             |            |  | 0                                                   |
|-----------------------------|---------------|------------------------------|-------------|-----------------------|---------------|-------------------------------------------------------------|------------|--|-----------------------------------------------------|
| Cámara:                     |               |                              |             | Oficina:              |               |                                                             |            |  |                                                     |
| Expediente:                 | \$            | Año:                         | ٥           | Carátula:             |               |                                                             |            |  |                                                     |
| Fecha ingreso desde:        | 12/08/2019    | Fecha ingreso                | hasta:      | III                   | Descripció    | in:                                                         |            |  |                                                     |
| Origen:  Propio Be extended | Destino:      | • A juzgado<br>A autorizador | Estado:     | Pendiente     Enviado | Ubicación:    | <ul> <li>En bandeja principal</li> <li>Archivado</li> </ul> |            |  |                                                     |
| Contestación Deman          | da 📃 Nuevo Es | trito                        |             |                       |               |                                                             |            |  | 😻 Limpiar 🛛 🖲 Buscar 👔 Certificado de Visualización |
| Descripcion                 | Fojos Autor   |                              | Destinatari | io                    | Fecha Ingreso | Estado                                                      | Expediente |  | Tipo                                                |

5) Hacer click en "Nuevo Escrito" y aceptar el mensaje de la página del portal judicial.

- 6) Ingresar los datos solicitados (número de expediente, año, materia y/o caratula);
  - 6.1) Hacer click en "Buscar"
  - 6.2) Una vez que aparezca el expediente seleccionarlo y hacer click en "Siguiente"

| Seleccione expe   | diente |         | л         |          | -               |
|-------------------|--------|---------|-----------|----------|-----------------|
| (*)Número:        | ¢      | (*)Año: | ÷         | Materia: |                 |
| Carátula:         |        |         |           |          |                 |
| (*)Campos Obligat | orios  | 企       |           |          | ~               |
|                   |        |         |           | x        | Elimpiar Buscar |
| Materia           | Número | Ano     | Expedient | e        |                 |
| EXPEDIE           | NTE    |         |           |          | SELECCIONARLO   |
|                   |        |         |           |          |                 |
|                   |        |         |           |          |                 |
|                   |        |         |           |          | _               |
|                   |        |         |           |          | <b>.</b>        |
|                   |        |         |           |          | → Siguien       |

7) Seleccionar el tipo "**Copia Escrito**" ó "**Mero Trámite**", ingresar una descripción sobre el escrito, adjuntar archivo seleccionando si se desea que se incorpore al portal como simple o doble faz, dar click en "**aceptar**"

| Nuevo es     | crito         |        |       |            | 6           |
|--------------|---------------|--------|-------|------------|-------------|
|              |               |        |       |            |             |
|              |               |        |       |            |             |
| 1<br>10 Sec. |               |        |       |            |             |
| 🛓 Paso 1     | I/2: Adjuntos |        |       |            |             |
| Tipo:        | COPIA ESCRITO | $\leq$ |       |            | •           |
| Descripciór  | 1:            |        |       |            |             |
|              |               |        |       |            |             |
| W Nuevo      | Eliminar      |        |       | 0.111      |             |
| _ Arcn       | IVO           |        | Fojas | Subido     | *           |
|              |               |        |       |            |             |
|              |               |        |       |            |             |
|              |               |        |       |            |             |
|              |               |        |       | - Anterior | 🚽 Siguiente |
|              |               |        |       |            |             |

|             |                    | <u> </u> |
|-------------|--------------------|----------|
| Archivo:    | Seleccione archivo |          |
| ✓ Doble faz |                    |          |

8) Seleccionar el archivo adjuntado y dar click en "Siguiente"

| Nuevo esci   | ito           |       |              |   |
|--------------|---------------|-------|--------------|---|
|              |               |       |              |   |
|              |               |       |              |   |
| 🛓 Paso 1/    | 2: Adjuntos   |       |              |   |
| Tipo:        | COPIA ESCRITO |       |              | * |
| Descripción: |               |       |              | 1 |
| Nuevo        | ¥ Eliminar    |       |              |   |
| Archiv       | 0             | Fojas | Subido       |   |
|              |               |       | A COMPANY OF | _ |

- 1) Pregunta a ¿Dónde va el escrito?
- 2) Seleccionar juzgado.
- 3) Enviar y aceptar.
- 4) Lo recibe el juzgado y es allí donde lo suben a la página.